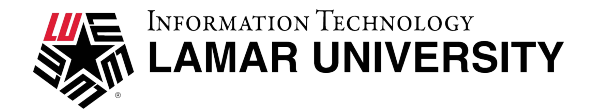

## LU Print

1. Log in to <u>https://printing.lamar.edu/</u> using your LEA information, then click the **Web Print** link in the navigation menu.

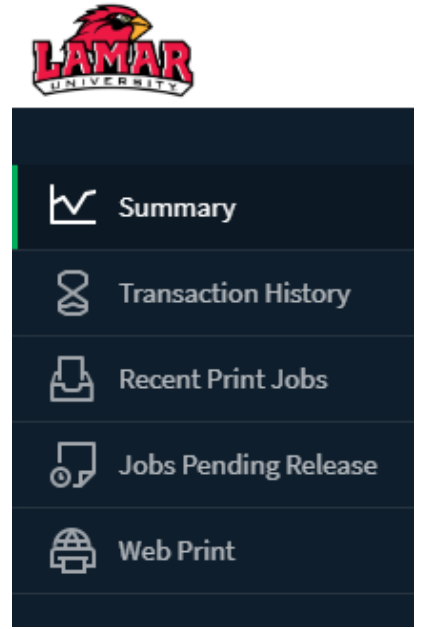

The front page contains a list of active and recently submitted Web Print jobs for the logged in user. At first, the list is empty. Later, the list shows the status of submitted jobs.

Web Print

| Web Print is a service to enable printing fo | or laptop, wireless and aut | nenticated users without the need to install | print drivers. To upload a doct | ument for printing, c | click Submit a Job below. |
|----------------------------------------------|-----------------------------|----------------------------------------------|---------------------------------|-----------------------|---------------------------|
| Submit a Job »                               |                             |                                              |                                 |                       |                           |
| SUBMIT TIME                                  | PRINTER                     | DOCUMENT NAME                                | PAGES                           | COST                  | STATUS                    |
|                                              |                             |                                              |                                 |                       |                           |
|                                              |                             |                                              |                                 |                       |                           |
|                                              |                             | No active jobs                               |                                 |                       |                           |

- 2. Click **Submit a Job** to start the Web Print wizard.
- 3. Select a printer. This is the printer to which the uploaded document will print.

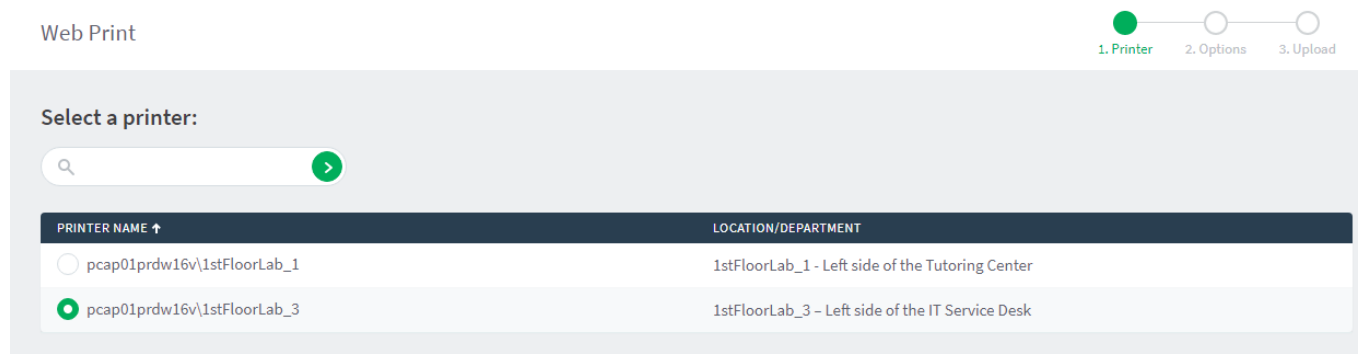

## 4. After selecting a printer, select the number of copies to print:

| Web Print              |             | 1. Printer 2. Options 3. Upload |
|------------------------|-------------|---------------------------------|
| Options                | Copies<br>1 |                                 |
| « 1. Printer Selection |             | 3. Upload Documents »           |

Pages printed or copies are limited to 50 pages.

5. After selecting the options settings, upload a document to print.

| Web Print                                      |                                                                                                    | I. Printer       | 2. Options | 3. Upload |
|------------------------------------------------|----------------------------------------------------------------------------------------------------|------------------|------------|-----------|
| Upload<br>Select documents to upload and print | 102_Lab.pdf X   2 MIB Drag files here   Upload from computer The following file types are allowed: PDF pdf Picture Files bmp, dib, gif, jfif, jif, jpe, jpeg, jpg | , png, tif, tiff |            |           |
| « 2. Print Options                             |                                                                                                    |                  | Upload & C | omplete » |

Click **Upload & Complete**, the file uploads to the server.

6. Once the document upload is complete, you will be returned to the front **Web Print** page. Print jobs that have successfully uploaded will display in a list with a green status of "Held in a queue.

Web Print

| Lamar U<br>kiosk pri | niversity Information Technology now of<br>nt release station located at the Mary & J | fers web printing for students. Upload your docun<br>ohn Gray Library 1st floor lab. To upload a docum | nents using Lamar University Pri<br>ent for printing, click Submit a J | nt from any devi<br>ob below. | ce, anywhere. I | Pick up your print job from a |
|----------------------|---------------------------------------------------------------------------------------|----------------------------------------------------------------------------------------------------|------------------------------------------------------------------------|-------------------------------|-----------------|-------------------------------|
| Submit               | a Job »                                                                               |                                                                                                    |                                                                        |                               |                 |                               |
|                      | SUBMIT TIME                                                                           | PRINTER                                                                                                | DOCUMENT NAME                                                          | PAGES                         | COST            | STATUS                        |
|                      | Jul 26, 2022 12:02:32 PM                                                              | pcap01prdw16v\1stFloorLab_3                                                                            | 102_Lab.pdf                                                            | 1                             | 1               | Held in a queue               |

7. You can release print jobs in the **LU Print** webpage by clicking the **Jobs Pending Release** link in the navigation menu and clicking **Print** next to the document that you want to release.

| Release All Cancel All |
|------------------------|
|                        |

Library 1<sup>st</sup> floor lab Printers' location:

1stFloorLab\_1 – Left side of the Tutoring Center 1stFloorLab\_3 – Left side of the IT Service Desk